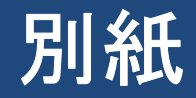

# かんたん窓口ご利用方法

# 【お客様が行う操作】

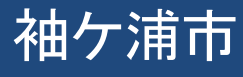

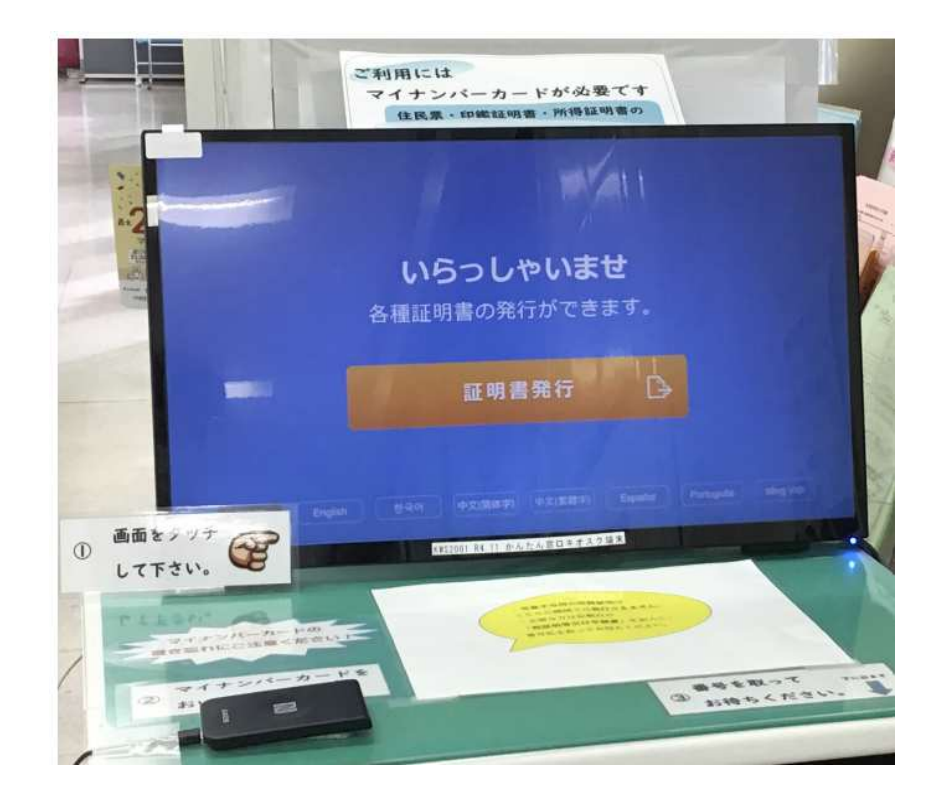

## 中庁舎1階に設置する端末をご自身で操作します。

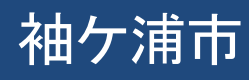

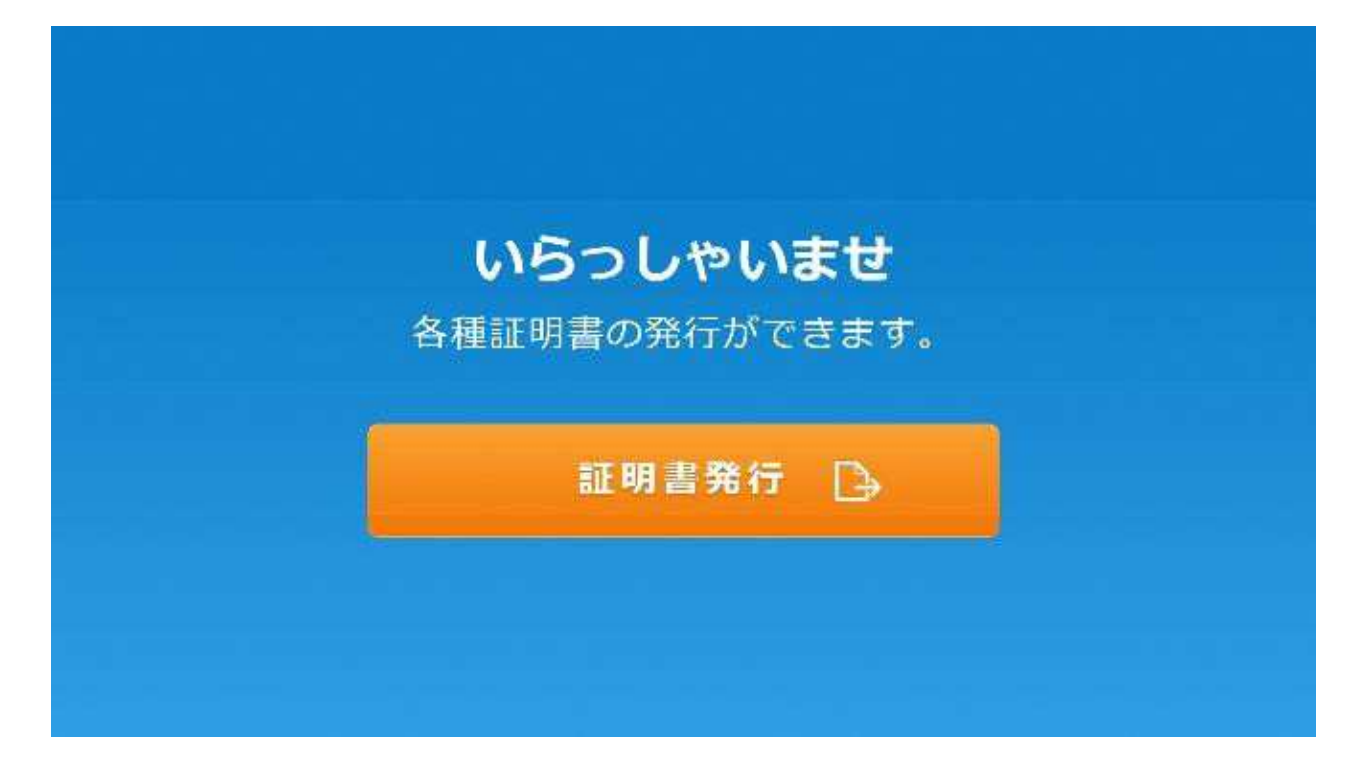

#### 1.「証明書発行」を押します。

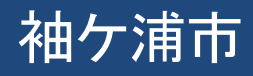

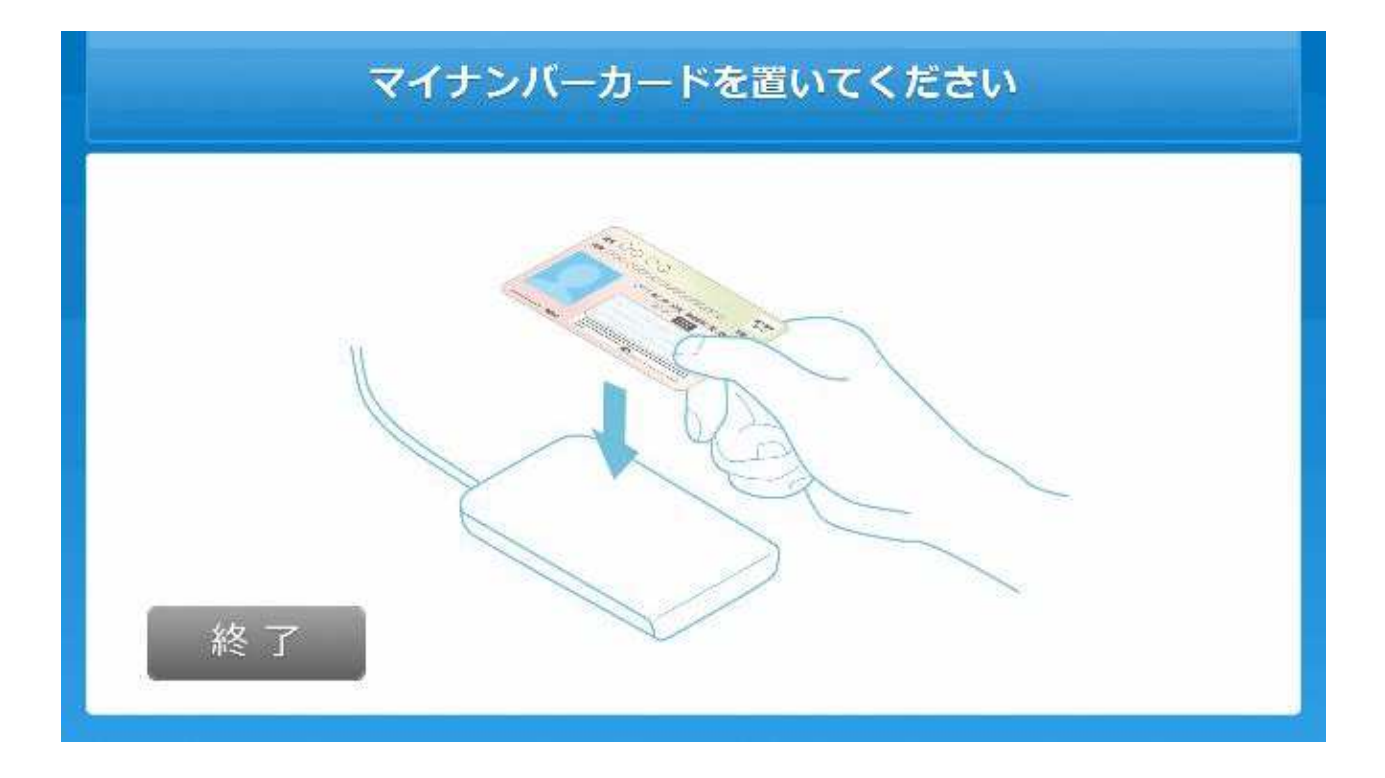

#### 2. マイナンバーカードを置きます。

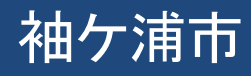

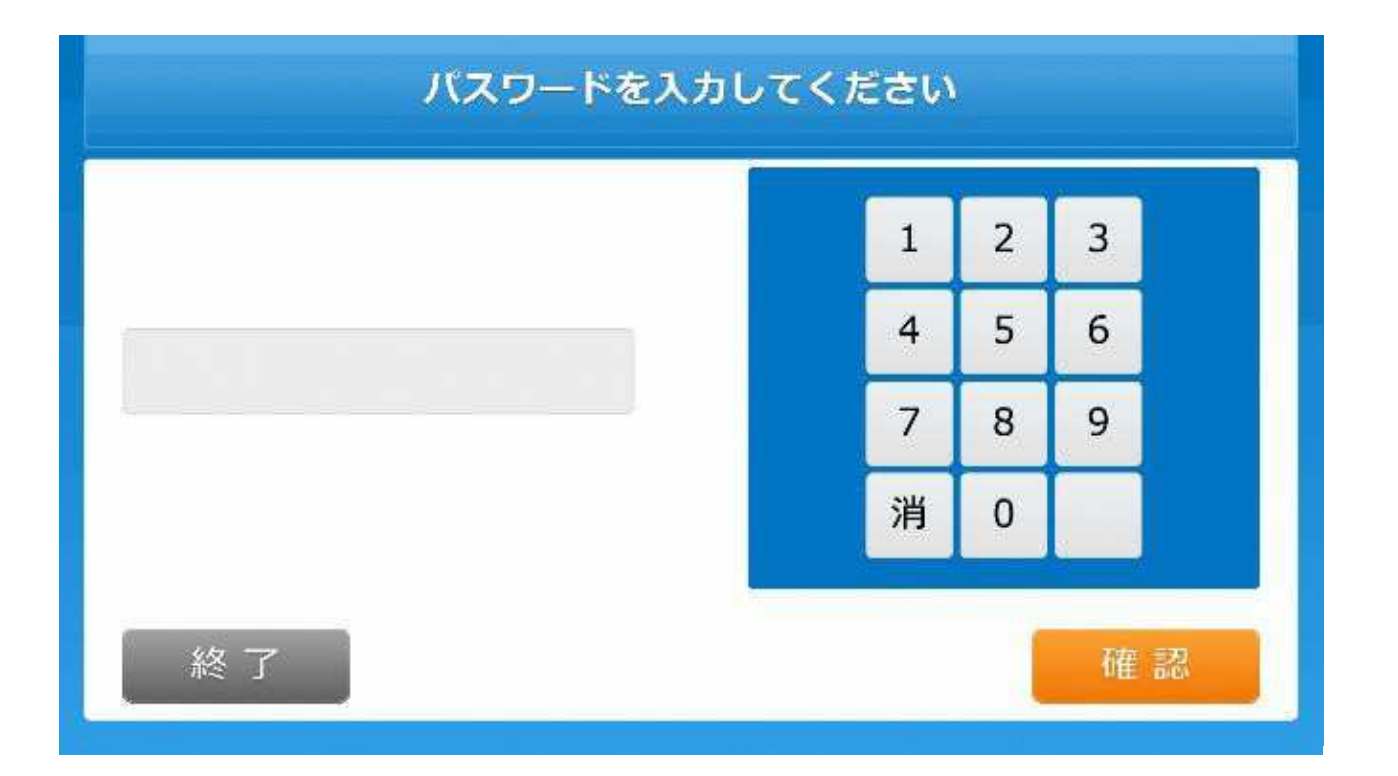

#### 3. 利用者証明用電子証明書の暗証番号を入力します。

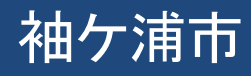

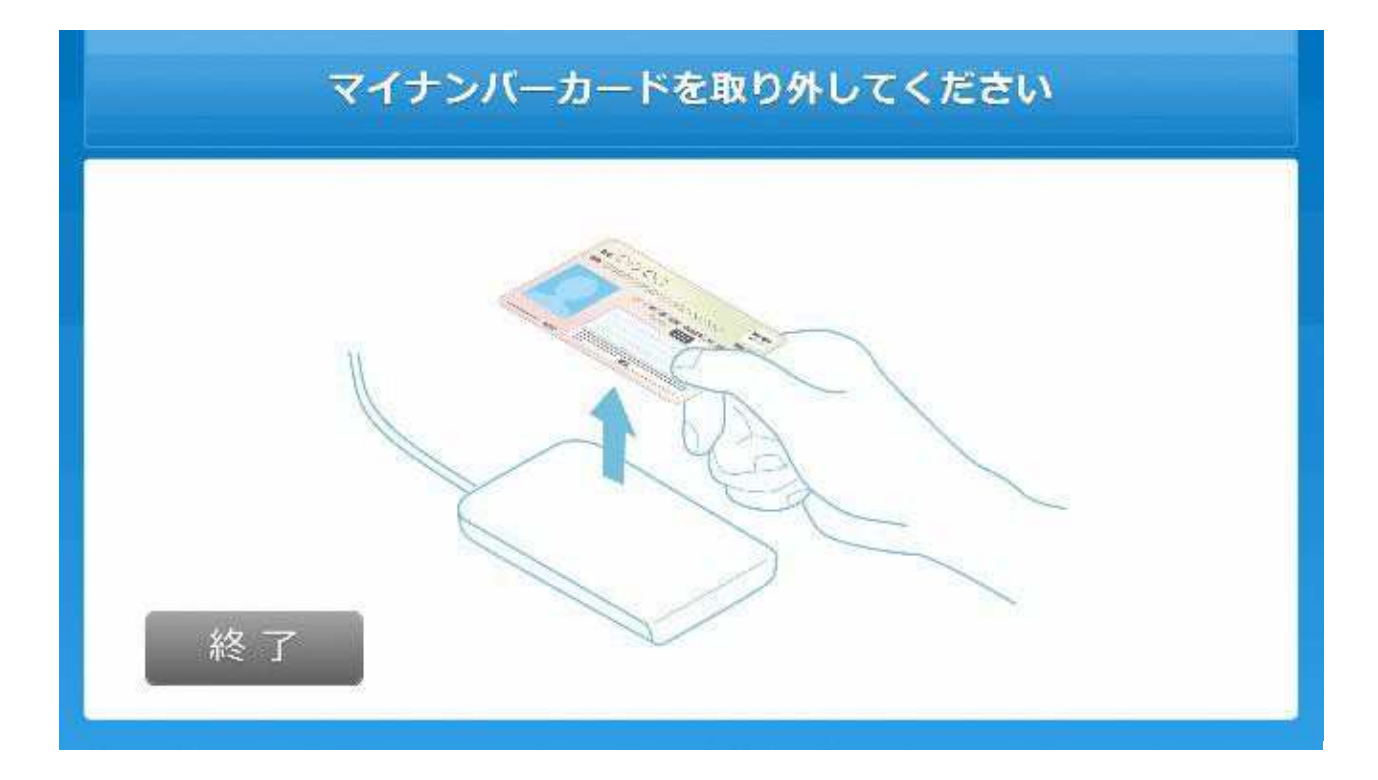

4. マイナンバーカードをカードを取り外します。

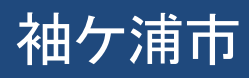

|    | 証明書を選択してください |  |
|----|--------------|--|
|    | 住民票の写し       |  |
|    | 印鑑登録証明書      |  |
|    | 各種税証明書       |  |
| 終了 | 1/2 次八 •     |  |

5. 取得する証明書の種類を選択します。 以降は「住民票の写し」を選択した場合の例となります。

|    | 種類を選択してくだる | さい |  |
|----|------------|----|--|
|    | 本人のみ       | 0  |  |
|    | 世帯全員       | •  |  |
|    | 世帯の一部      |    |  |
| 終了 |            |    |  |

#### 6. 発行対象者を選択します。

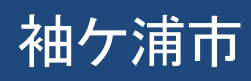

| 必要な方を選択してください |       |  |
|---------------|-------|--|
| 日本 太郎         | 日本 花子 |  |
| 日本 郎          |       |  |
|               | 1/1   |  |
|               |       |  |
| 終了反る          | 確 認   |  |

#### 7. (世帯の一部選択時)発行対象者を選択します。

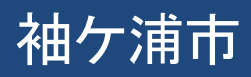

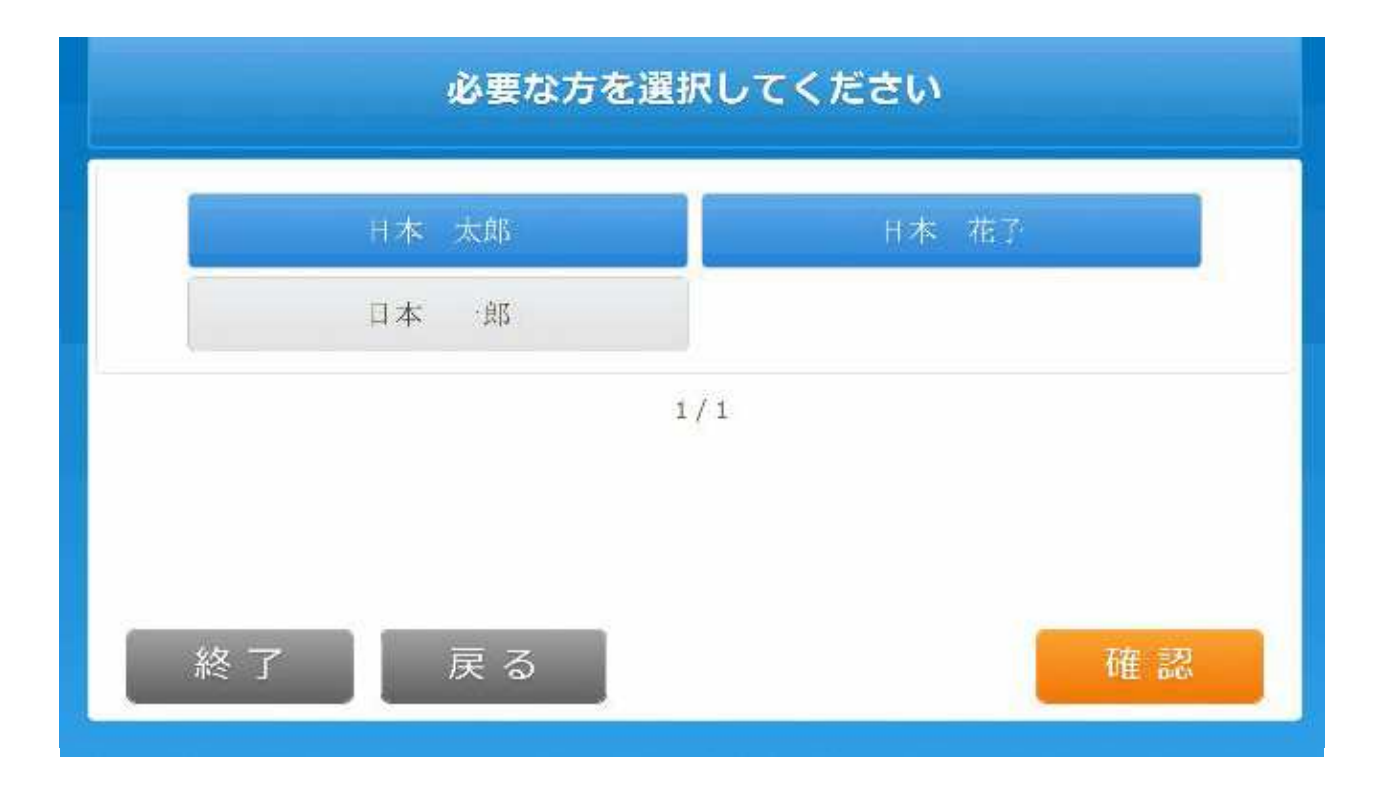

#### 8. (世帯の一部選択時)発行対象者を確定します。

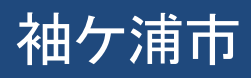

| 記載する内容を選択してください |    |  |  |
|-----------------|----|--|--|
| 世帯主・続柄の記載       | 有無 |  |  |
| 本籍地・筆頭者の記載      | 有無 |  |  |
|                 |    |  |  |
|                 |    |  |  |
| 終了戻る            | 確認 |  |  |

#### 9. 証明書に記載する内容を選択します。

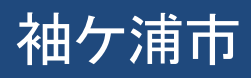

|          | 1 | 2 | 3 |
|----------|---|---|---|
|          | 4 | 5 | 6 |
| (最大 10部) | 7 | 8 | 9 |
|          | 消 | 0 |   |

#### 10. 発行部数を選択します。

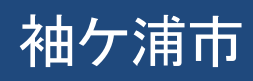

| 発行内容を確認してください        |          |            |      |  |  |
|----------------------|----------|------------|------|--|--|
| 証明書種別                | 住民票の写し   | 丁 #4-101   |      |  |  |
| 必要部数                 | 口的       | 于叙科        | 300円 |  |  |
| 世帯主・続柄の記載<br>個人番号の記載 | 無し<br>無し | 本籍地・筆頭者の記載 | 無し   |  |  |
|                      | 1 / 1    |            |      |  |  |
|                      | 証明書が必要な方 |            |      |  |  |
| 日本 太郎                |          |            |      |  |  |
|                      |          |            |      |  |  |
|                      |          |            |      |  |  |
|                      | 1 / 1    |            |      |  |  |
| <u> 坂</u> フ          |          |            |      |  |  |
|                      | 大る       |            | 唯足   |  |  |

### 11. 発行内容を確認します。

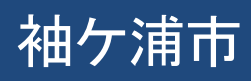

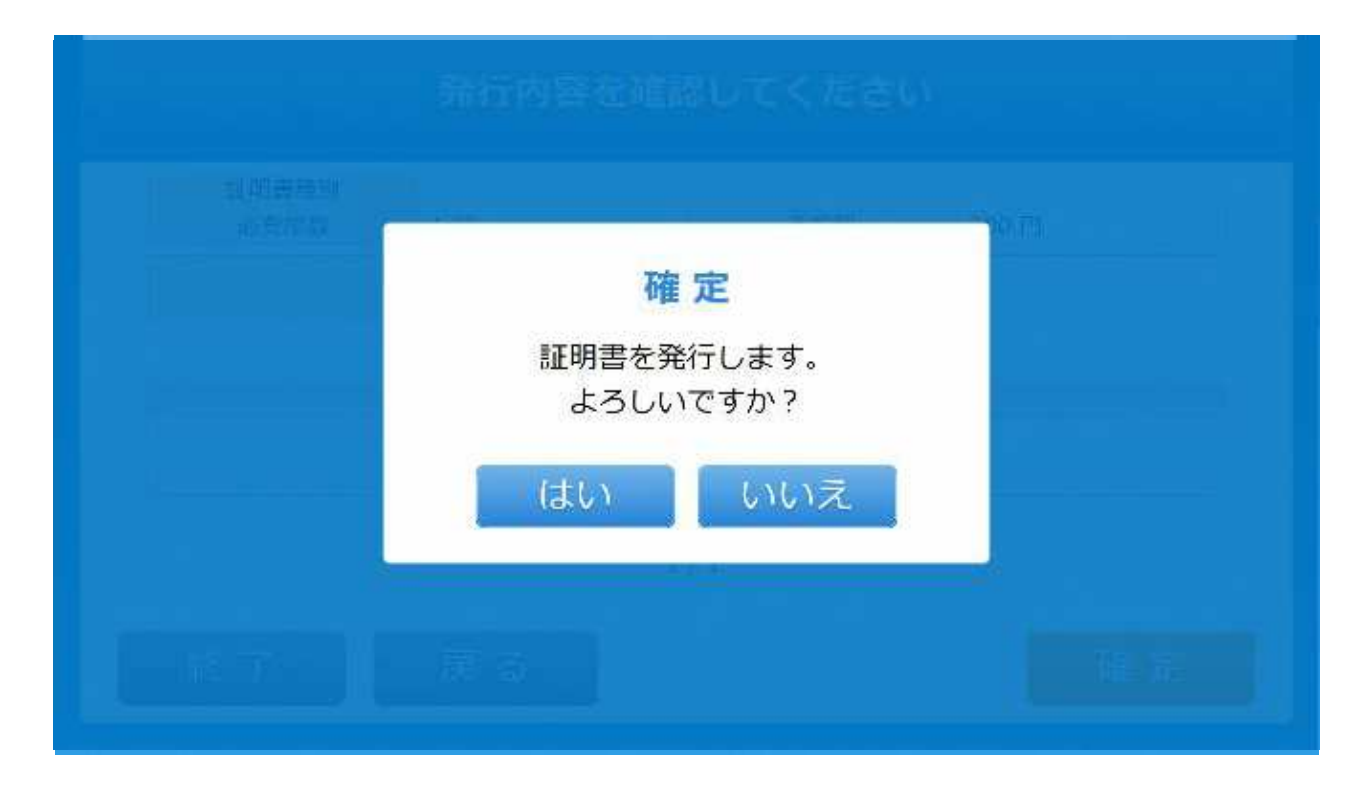

#### 12. 証明書の発行を確定します。

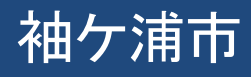

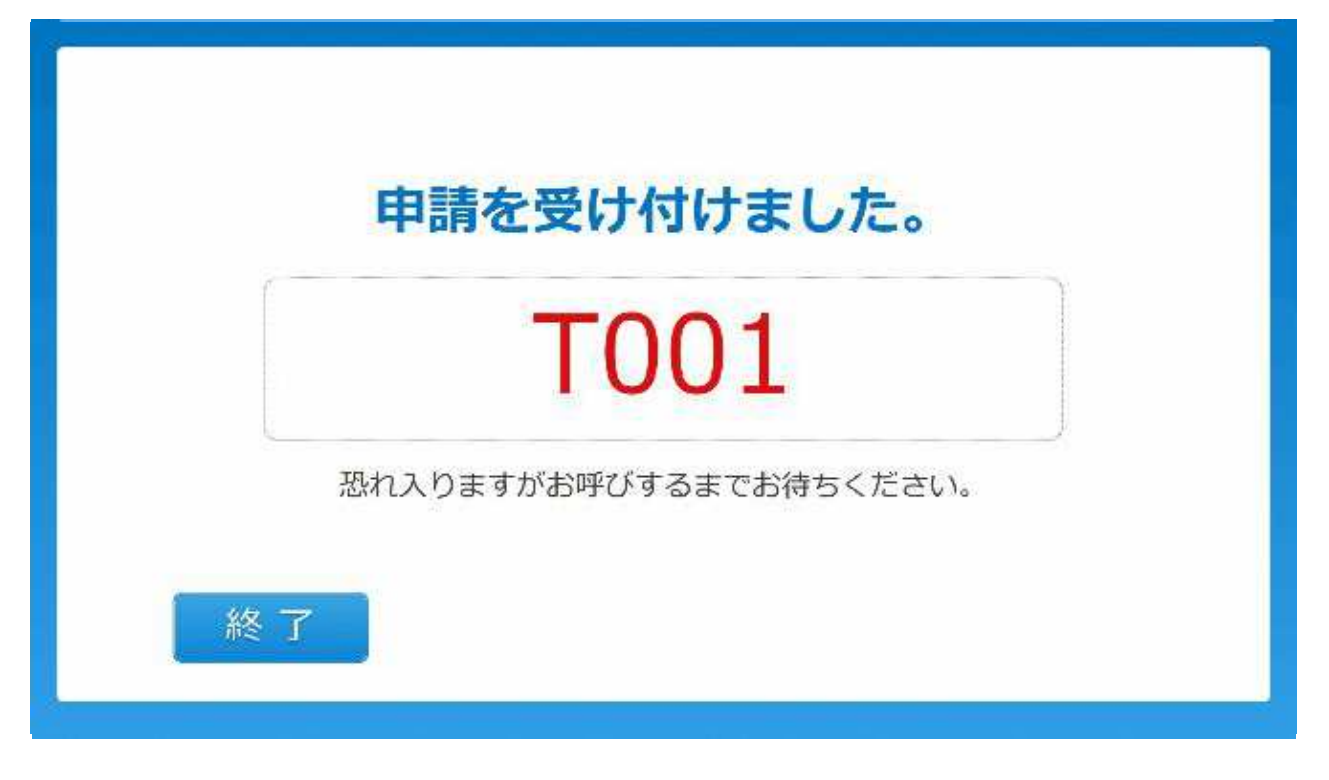

#### 13. 申請完了。受付票がレシートプリンタから発行されます。

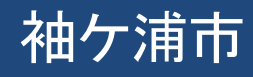

## 受付票に記載された番号でお呼びいたしますので、 レジにて手数料を支払い、証明書をお受け取りいただきます。

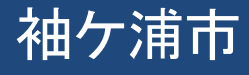